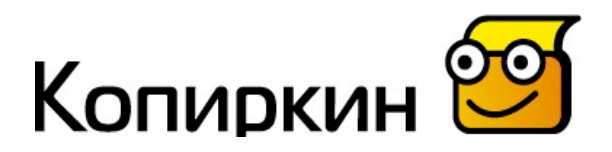

### **ДОПОЛНИТЕЛЬНАЯ ИНСТРУКЦИЯ** к копировальному автомату «КОПИРКИН»

### МОДИФИКАЦИЯ «КОПИРКИН ПРИНТ»

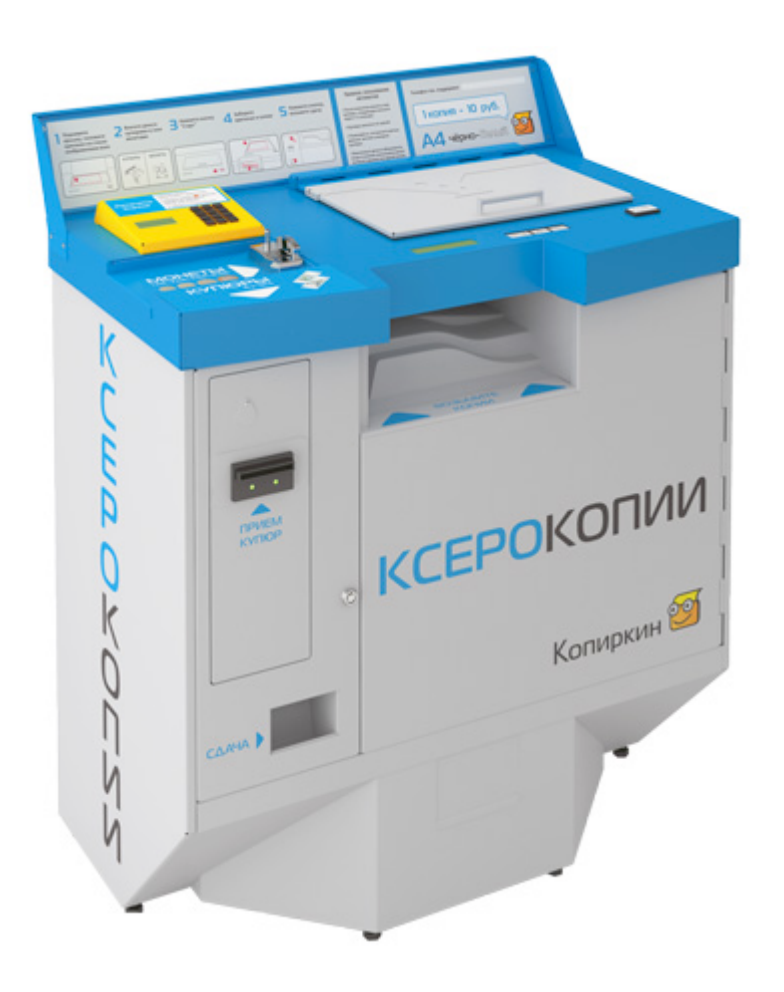

Версия документа от 20.08 .2012г.

### Содержание

| Введение                     | 3 |
|------------------------------|---|
| Общие сведения               | 4 |
| Подготовка бланков           | 5 |
| Подготовка автомата к работе | 7 |
| Сервисное меню аппарата      | 8 |
| Работа счетчиков             | 8 |
| Логика распечатки бланков    | 8 |
| Техническое обслуживание     | 9 |
|                              |   |

# Введение

Автомат «Копиркин Принт» является модификацией базовой версии «Копиркин Оптима» и предназначен для предоставления дополнительной услуги – распечатки документов (далее – бланков) из памяти автомата.

Данная инструкция описывает действия по подготовке к работе и обслуживанию этой модификации автомата «Копиркин».

# Общие сведения

Основная отличительная особенность модели «Копиркин Принт» - наличие на столешнице автомата специальной надстройки оранжевого цвета с цифровой клавиатурой и дополнительным дисплеем (для выбора нужного бланка).

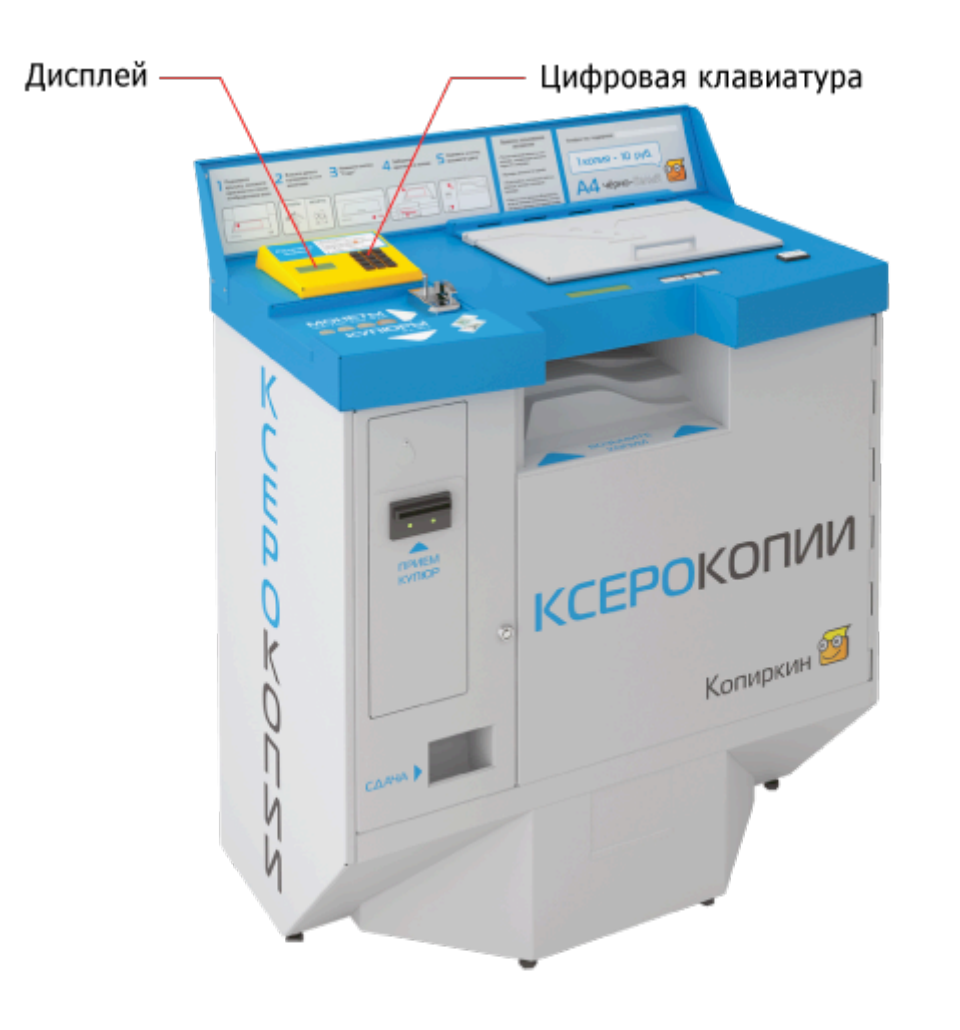

Файлы с бланками, доступными для распечатки, содержатся на обычном USBнакопителе («флэшке»). Накопитель подключается к промышленному компьютеру, расположенному на задней стенке денежного отсека (подробнее о подключении накопителя см. раздел данной инструкции «Подготовка к работе»).

В комплекте с автоматом поставляется стандартный USB-накопитель с набором из 6 следующих бланков:

- кнопка 1 доверенность на управление автомобилем (формат А5, 2 шт. на странице)
- кнопка 3 путевой лист легкового автомобиля (формат А4)
- кнопка 5 договор купли-продажи товара (формат А4)
- кнопка 7 платежное поручение (формат А4)
- кнопка 9 приходный кассовый ордер (формат А5, 2 шт. на странице)
- кнопка 10 заявление о переходе на УСНО (формат А4)
- кнопка 15 договор купли-продажи автомобиля (формат А4)

Вы можете <u>самостоятельно</u> менять набор бланков, предварительно подготовив их. Внимание! Если ваш автомат произведен ранее марта 2010 года, вам необходимо предварительно обновить программное обеспечение автомата для работы с бланками в формате PCL6 (см. инструкцию <u>http://kopirkin.ru/materials/installer\_guide\_print.doc</u>).

# Подготовка бланков

До начала подготовки бланков вам необходимо установить на свой компьютер драйвера для копира **Xerox 4118р**, который используется в автомате «Копиркин Принт».

Скачать эти драйвера вы можете непосредственно с нашего сайта: <u>http://kopirkin.ru/materials/xerox4118.exe</u>

Для установки драйверов запустите файл **xerox4118.exe** и следуйте инструкциям программы-установщика.

После успешной установки драйверов вы можете приступить непосредственно к подготовке бланков. Для этого вам необходимо выполнить следующие действия.

- 1. Открыть файл, который вы хотите использовать в качестве бланка, или создать его с помощью любой программы, поддерживающей распечатку документов (Microsoft Office, Open Office, Adobe Photoshop и т.п.).
- 2. В верхнем меню программы выбрать «Файл» -> «Печать».
- 3. В выпадающем списке «Имя» выберите «Xerox WC 4118 Series PCL 6».
- 4. В появившемся окне установить флажок «Печать в файл».

| Пе чать             |                             |
|---------------------|-----------------------------|
| Принтер             |                             |
| <u>И</u> мя         | Xerox WC 4118 Series PCL 6  |
| Состояние           | Принтер по умолчанию; Готов |
| Тип                 | Xerox WC 4118 Series PCL 6  |
| Расположение        | LPT1:                       |
| Комментарий         |                             |
| 🛛 🖸 ечатать в фа    | йл                          |
| Область печати      | Копии ———                   |
| 💿 Все страницы      | <u>К</u> оличество копий 1  |
| () Страниц <u>ы</u> |                             |
| О Выделенное        | 123 123 Упорядочить         |
| Параметры           | ОК Отмена <u>С</u> правка   |

5. Нажать кнопку «**ОК**»

6. В появившемся окне «**Сохранить как**» ввести имя файла вида **blank\_\*\*\***, где вместо звездочек **\*\*\*** нужно написать номер бланка в формате: 001, 012, 153 и т.п. — под данным номером бланк будет доступен в автомате.

| Сохранить как                         |                    |                        |     |   |   |     | ? 🔀       |
|---------------------------------------|--------------------|------------------------|-----|---|---|-----|-----------|
| <u>П</u> апка:                        | 😬 Мои рисунки      | ~                      | G   | ø | Þ | ••• |           |
| Недавние<br>документы<br>Гобочий стол | Образцы рисунков   |                        |     |   |   |     |           |
| Мои документы                         |                    |                        |     |   |   |     |           |
| Мой<br>компьютер                      |                    |                        |     |   |   |     |           |
|                                       | <u>И</u> мя файла: | blank_001              |     |   |   | ~   | Сохранить |
| Сетевое                               | <u>Т</u> ип файла: | *.PRN                  |     |   |   | ~   | Отмена    |
|                                       |                    | Автоматическое расшире | ние |   |   |     |           |

- 7. Нажать кнопку «Сохранить».
- 8. Все созданные файлы бланков необходимо записать на USB-накопитель, который, впоследствии, будет подключен к автомату «Копиркин Принт». Файлы бланков должны сохраняться строго в папку "blanks".

# Подготовка автомата к работе

Внимание! Прежде чем начать подготовку автомата для распечатки бланков, убедитесь, что выполнены все действия по его установке и подключению, описанные в основной Инструкции пользователя.

#### После установки автомата произведите следующие действия:

- Проверьте, подключен ли USB-накопитель с файлами бланков к компьютеру. Для этого откройте денежный отсек; на задней стенке отсека, в верхней ее части расположен черный блок с платой управления. На верхней плоскости блока, ближе к правому краю, находится USB-порт для подключения «флэшки». Если вы видите накопитель, торчащий из разъема, все в порядке; если нет, его необходимо подключить. После подключения USB-накопителя автомат рекомендуется <u>перезагрузить</u>.
- Разместите над автоматом информационный стенд с образцами документов (бланками), которые пользователи могут распечатать из памяти автомата. Информационный стенд НЕ поставляется в комплекте с автоматом. Вы можете изготовить его самостоятельно, либо заказать изготовление у нас (подробности уточняйте у менеджеров).
- Наклейте стикер с цифрой, соответствующей номеру бланка в памяти, на каждый образец (стикеры поставляются в комплекте с автоматом).
- Разместите на информационном стенде инструкцию по распечатке бланков (образец поставляется в комплекте с автоматом). Впишите в инструкцию стоимость распечатки одностороннего бланка.
- В сервисном меню аппарата (см. соответствующий раздел основной Инструкции пользователя) установите стоимость распечатки бланка. Для этого войдите в раздел меню «Конфигурация», пункт «Цена документа».

## Сервисное меню аппарата

Работа с сервисным меню подробно описана в основной Инструкции пользователя. В данной инструкции рассматриваются лишь те пункты, которые имеют прямое отношение к распечатке бланков.

### Работа счетчиков

### Общий счетчик копий

Показывает суммарное количество копий и бланков, напечатанных автоматом за все время эксплуатации. <u>Не обнуляется и не редактируется</u>.

### Дневной счетчик бумаги

«Дневной» счетчик бумаги показывает количество листов бумаги, использованных для копирования и распечатки бланков с момента последней закладки бумаги.

Таким образом, при каждом двустороннем копировании или распечатке двустороннего бланка показания дневного счетчика бумаги будут увеличиваться на 1 (лист бумаги), а общего счетчика копий – на 2 (копии).

## Логика распечатки бланков

Когда автомат готов к работе, на дисплее отображается надпись

#### ВЛОЖИТЕ ОРИГИНАЛ Внесите деньги

В этом случае пользователь может начать либо копировать, либо распечатывать бланки.

Для распечатки бланков необходимо внести деньги в размере стоимости минимум одного бланка.

После этого пользователь набирает на цифровой клавиатуре номер выбранного бланка, указанный на нем в оранжевом кружке, затем нажимает «#» (если выбранный номер набран верно). Автомат сразу же начинает печать бланка.

Если номер набран неверно, нажатием кнопки «\*» пользователь может отменить набор и ввести номер заново.

# Техническое обслуживание

Основные процедуры сервисного обслуживания **одинаковы для всех версий автомата** «Копиркин» и подробно описаны в основной Инструкции пользователя.

Имеющаяся в модели «Копиркин Принт» специальная надстройка для распечатки документов не требует особого технического обслуживания.

В случае неполадок в работе надстройки и трудностей с распечаткой бланков обращайтесь в службу технической поддержки.

Телефон: (495) 258-42-35 (многоканальный)

График работы службы технической поддержки: с 10 до 19 часов по будним дням.

Прочая контактная информация доступна на сайте <u>www.kopirkin.ru</u> (раздел Контакты).